# Adding GPSO Email to iPhone and iPad

#### 1

Go to your iPhone or iPad's Settings > scroll down and tap Accounts & Passwords > Add Account

Note: Note: If you're on iOS 10, go to Mail > Accounts > Add Account

| Settings         |                                   |   |
|------------------|-----------------------------------|---|
| P                | Accounts & Passwords              | > |
|                  | Mail                              | > |
|                  | Contacts                          | > |
|                  | Calendar                          | > |
| Sett             | ings Accounts & Passwords         |   |
| Ŷ                | App & Website Passwords           | > |
| ACCOU            | INTS                              |   |
| iCloud<br>Contac | d<br>ts, Photos, Storage & Backup | > |
| Add A            | ccount                            | > |

## 4

Enter the password associated with your email account. Tap **Sign** in or **Next**.

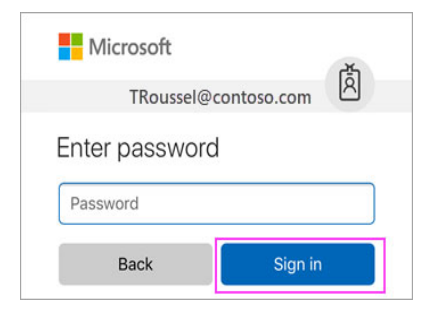

### 2

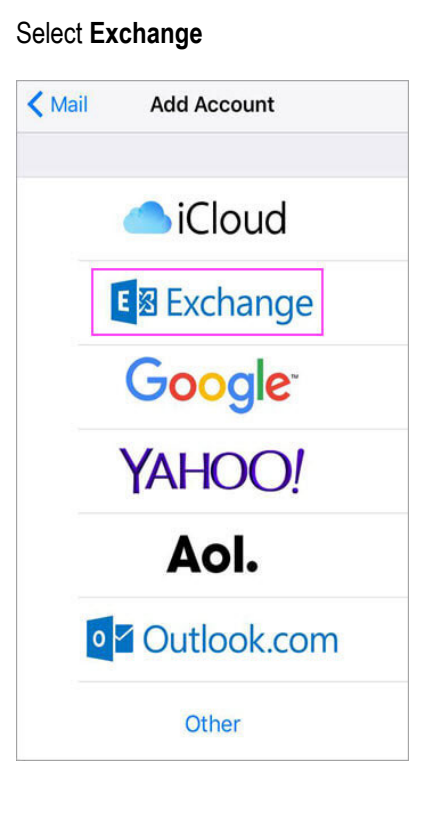

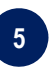

The Mail app may request certain permissions. Tap **Accept**.

| iOS Accounts<br>iOS Accounts needs permission to:                                      |
|----------------------------------------------------------------------------------------|
| <ul> <li>Access your mailboxes </li> <li>Sign you in and read your profile </li> </ul> |
| You're signed in as:<br>TRoussel@contoso.com                                           |
| Show details                                                                           |
| Accept                                                                                 |

#### 3

Enter your Grant SO email address and a description of your account. Tap **Next**.

| Cancel      | Exchange         | Next |
|-------------|------------------|------|
|             |                  |      |
| Email       | user@grantso.org |      |
| Description | GPSO E-Mail      |      |

#### Tap Sign In

| Sign in to your<br>" contoso_team .onmi-<br>crosoft.com" Exchange<br>account using Microsoft?<br>Your email address will be sent to<br>Microsoft to discover your Exchange<br>account information. |
|----------------------------------------------------------------------------------------------------|
| Configure Manually                                                                                                    |
| Sign In                                                                                                    |

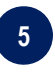

Choose the services you want to sync with your iOS device and tap **Save**. You're done!

| Cano | cel       | Outlook | Save       |
|------|-----------|---------|------------|
|      |           |         |            |
|      | Mail      |         |            |
|      | Contacts  |         |            |
|      | Calendars |         |            |
|      | Reminders |         | $\bigcirc$ |
|      | Notes     |         |            |

## **Adding GPSO Email to Android Devices**

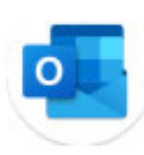

Android mail apps may look different across different devices, and these directions may not exactly match the options you see.

It is **highly recommended** you use the Outlook App for mail and calendar management. It can be found in the google play store and is free.

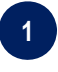

Install the **Outlook for Android** app from the Google Play Store and then open it.

Tap **Get Started** if this is your first time.

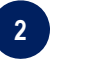

Tap **Skip** and then go to step 3.

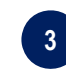

Enter your full email address, then tap **Continue**.

| Add account                                |
|--------------------------------------------|
| Enter your work or personal email address. |
| yourname@yourdomain.com                    |
|                                            |
|                                            |
|                                            |
| CONTINUE >                                 |

#### 4

Enter your email account password and tap **Sign In** or **Next**.

| ← yourname@yourdomai | n.com   |
|----------------------|---------|
| Enter password       |         |
|                      |         |
|                      |         |
|                      |         |
|                      | Sign in |

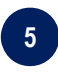

If multi-factor authentication is enabled, verify your identity using the Microsoft Authenticator app.